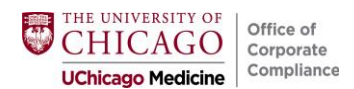

## Inpatient Modifiers Outpatient Modifiers

Wrenching Instructions: INPT OUTPT

#### **INPATIENT**

1. Select the charge you desire to bill within Charge Capture, and click on "Additional Charge Details" to expand.

| Evaluation and Manage    | ement    |                                                            |                                        |                                   |          |          |
|--------------------------|----------|------------------------------------------------------------|----------------------------------------|-----------------------------------|----------|----------|
| Critical Care            |          |                                                            |                                        |                                   |          |          |
| Critical Care 30-1       | 74m [    | 19291 (CPT®)]                                              |                                        | Critical Care 255-284m [255284AN] |          |          |
| Critical Care 30-74m [99 | 9291 (C  | PT®)]                                                      |                                        |                                   |          |          |
| Service date:            | 3        | 4/2022                                                     | CD MAIN OR [500030]                    |                                   |          |          |
| Place of service:        | С        | ENTER FOR CARE AND DISC( Service provider:                 | Eyerene Oculus (333158)                |                                   |          |          |
| Billing provider:        |          | Referring provider:                                        | Walt Whitecoat, M.D. (99080) 👂         |                                   |          |          |
| Quantity:                | 1        |                                                            |                                        |                                   |          |          |
| Diagnosis:               | _        |                                                            |                                        |                                   |          |          |
|                          | (        | charge Diagnoses Visit Dx Prob List Non-hosp Prob Lis      | t                                      |                                   |          |          |
|                          | 1        | Diagnosis                                                  | Qualifier                              |                                   |          |          |
| · ·                      | <b>t</b> |                                                            |                                        |                                   |          |          |
|                          | t        |                                                            |                                        |                                   |          |          |
|                          |          |                                                            |                                        |                                   |          |          |
| Other diagnosis:         |          | panoses entered will not be saved to the natient encounter | 0                                      |                                   |          |          |
| > Additional Charge De   | etails   | syndses entered will not be saved to the patient encounter | ~~~~~~~~~~~~~~~~~~~~~~~~~~~~~~~~~~~~~~ |                                   |          |          |
|                          |          |                                                            |                                        |                                   |          |          |
|                          |          |                                                            |                                        |                                   | ✓ Accept | X Cancel |
| Critical Care - FICO     | (2-3 y   | 3/                                                         |                                        |                                   |          |          |

2. In the Modifiers box, search for or type in the desired Modifier and hit Accept.

| Critical Care 30-74m [                | 99291   | (CPT®)]                            |                         |             |                       |
|---------------------------------------|---------|------------------------------------|-------------------------|-------------|-----------------------|
| Service date:                         |         | 3/4/2022                           | Department:             | CD MAIN OF  | R [500030]            |
| Place of service:                     |         | CENTER FOR CARE AND DISC           | Service provider:       | Eyerene Oc  | ulus (333158) 🔎       |
| Billing provider:                     |         | <b>9</b>                           | Referring provider:     | Walt Whitec | oat, M.D. (99080) 🛛 🔎 |
| Quantity:                             |         | 1                                  |                         |             |                       |
| Diagnosis:                            |         |                                    |                         |             |                       |
|                                       |         | Charge Diagnoses Visit Dx Prot     | b List Non-hosp Prob    | List        |                       |
|                                       | 1       | Diagnosis                          |                         |             | Qualifier             |
|                                       | t       |                                    |                         |             |                       |
|                                       | ÷.,     |                                    |                         |             |                       |
|                                       | *       |                                    |                         |             |                       |
|                                       |         |                                    |                         |             |                       |
| Other diagnosis:                      |         | Diagnoses entered will not be save | d to the patient encoun | iter        | Q.                    |
| <ul> <li>Additional Charge</li> </ul> | Details | \$<br>                             |                         |             |                       |
| NDC:                                  |         | Code                               |                         | Admin Amt   | Units                 |
|                                       |         | 1                                  |                         |             |                       |
| •                                     |         |                                    |                         |             |                       |
| Mar difference                        |         |                                    | Obsettioner             |             |                       |
| modifiers:                            |         | SPLIT OR SHARED E/M VISIT [FS]     | Start time:             |             |                       |
|                                       |         | Q                                  | End time:               |             | 0                     |
|                                       |         |                                    | Bill area:              |             | Q                     |
| 0t                                    |         |                                    |                         |             |                       |
| Comment                               |         |                                    |                         |             |                       |
|                                       |         |                                    |                         |             |                       |
|                                       |         |                                    |                         |             |                       |

### **Wrenching-In" Modifier Button for Future Use (INPATIENT)**

#### 1. Click on Wrench icon.

| Charge Capture              |                      |                     |                  |                        |                          | † ‡ |
|-----------------------------|----------------------|---------------------|------------------|------------------------|--------------------------|-----|
| Service Date                | Department           | Place of Service    | Service Provider | Billing Provider       | Referring Provider       |     |
|                             | PVD GENERAL INTER! 🔎 | CENTER FOR CARE A 🔎 | Eyerene Oculus 🔎 | Surgeon W/ Sched Ucn 🔎 | John F. Schneider, M.D 🔎 | ۲   |
| Search for new charge + Add |                      |                     |                  |                        |                          | 0.0 |
| Evaluation and Management   |                      |                     |                  |                        |                          | *   |
| Critical Care               |                      |                     |                  |                        |                          | *   |
| Consultation                |                      |                     |                  |                        |                          | *   |
| Epidural Daily Management   |                      |                     |                  |                        |                          | *   |
| Evaluate and Manage         |                      |                     |                  |                        |                          | *   |

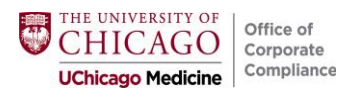

2. Click on the Green + sign or the + Add Modifier Button.

|                   | Charge Capture User Settings             | : |                                                       |
|-------------------|------------------------------------------|---|-------------------------------------------------------|
| Modifier But      | ttons                                    |   |                                                       |
| GC RT             | +                                        |   |                                                       |
| RT (RT)           |                                          |   |                                                       |
| Modifier:         | RT - RIGHT                               |   | Charge Capture User Settings                          |
| Caption:          | RT                                       |   | Modifier Buttons                                      |
| Tooltip:          | Right                                    |   |                                                       |
| Charge Capt       | ture Layout Configuration                |   |                                                       |
| User Layout       | t Options                                |   | Charge Capture Layout Configuration                   |
| Number of colu    | umns in preference list Auto 1 2 3 4 5 6 |   | User Layout Options                                   |
|                   |                                          |   | Number of columns in preference list Auto 1 2 3 4 5 6 |
|                   |                                          |   | Accept X Cancel                                       |
| M Restore Default | t <u>Accept</u> <u>X</u> <u>C</u> ancel  | 1 |                                                       |

3. Search for or type-in the desired Modifier; hit Accept.

| Charge Capture User Settings                                                                                  | Charge Capture User Settings                                                                                                    |  |  |
|----------------------------------------------------------------------------------------------------|----------------------------------------------------------------------------------------------------|--|--|
| Modifier Buttons                                                                                              | GC     RT     FS       FS     FS                                                                                                    |  |  |
| New Button<br>Modifier:<br>Caption: New Button<br>Tooltip:                                                    | Modifier:       FS - SPLIT OR SHARED E/M VISIT         Caption:       FS         Tootlip:       Split (or shared) evaluation and management visit |  |  |
| Charge Capture Layout Configuration User Layout Options Number of columns in preference list Auto 1 2 3 4 5 6 | User Layout Options Number of columns in preference list Auto 1 2 3 4 5 6                                                                         |  |  |
| MRestore Default                                                                                              | ₩ <u>R</u> estore Default ✓ <u>A</u> ccept X <u>C</u> ancel                                                                                       |  |  |

4. In the "Charges to be Accepted" area, the FS modifier button will then be available. To <u>select</u> click on the button (will display in blue, as shown below).

|                                                 |            |    |                |                | Buttor    | available  |   |
|-------------------------------------------------|------------|----|----------------|----------------|-----------|------------|---|
| Charges to be Accepted Upon Closing the Section |            |    |                |                | *         |            | ٦ |
| Description                                     | Code       | Dx | Service Date 👻 | Service Prov   | Modifiers | Qty Status |   |
| Outpatient Initial Consult Level 3 (99243)      | 99243 CPT® | 0  | 03/08/2022     | Eyerene Oculus | FS        | 1 New      | X |
| Charges to be Accepted Upon Closing the Section |            |    |                |                |           |            | _ |
| Description                                     | Code       | Dx | Service Date 🔻 | Service Prov   | Modifiers | Qty Status |   |
| Outpatient Initial Consult Level 3 (99243)      | 99243 CPT® | 0  | 03/08/2022     | Eyerene Oculus |           | ↑1 New     | X |
|                                                 |            |    |                |                | 1         |            |   |

Modifier selected

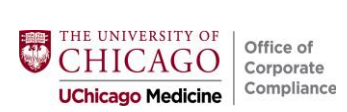

### **OUTPATIENT**

# 1. Select E/M under Level of Service and click the plus sign next to Modifiers.

| ම Level c                                                          | of Service |      |      |         |   |  |
|--------------------------------------------------------------------|------------|------|------|---------|---|--|
|                                                                    |            |      |      |         | 6 |  |
| NEW2                                                               | NEW3       | NEW4 | NEW5 | RET1    |   |  |
| RET2                                                               | RET3       | RET4 | RET5 | CON1    |   |  |
| CON2                                                               | CON3       | CON4 | CON5 | NO CHAR |   |  |
| LOS: PR OFFICE/OUTPATIENT NEW LOW MDM 30-44 MINUTES [99203] CPT(R) |            |      |      |         |   |  |
| Billing area:                                                      |            |      |      |         | 9 |  |
|                                                                    |            |      |      |         |   |  |

### 2. Type in or search for desired modifier using modifier or key words.

| <u>م</u>      | Recor                     |                              |                        |
|---------------|---------------------------|------------------------------|------------------------|
| Search Rec    | ent                       |                              |                        |
| Fs            |                           |                              | 9                      |
| Code          | Name                      | Description                  |                        |
| FS            | SPLIT OR SHARED E/M VISIT | Split (or shared) evaluation | n and management visit |
|               |                           |                              |                        |
|               |                           |                              |                        |
|               |                           |                              |                        |
|               |                           |                              |                        |
|               |                           |                              |                        |
|               |                           |                              |                        |
|               |                           |                              |                        |
|               |                           |                              |                        |
|               |                           |                              |                        |
|               |                           |                              |                        |
|               |                           |                              |                        |
| 1 record load | led.                      |                              |                        |
|               |                           | <mark>✓ <u>A</u>ccept</mark> | × <u>C</u> ancel       |

## 3. Modifier will now display as selected.

| ම Level c                                                          | of Service   |              |              |              |    |  |  |
|--------------------------------------------------------------------|--------------|--------------|--------------|--------------|----|--|--|
| NEW2<br>RET2                                                       | NEW3<br>RET3 | NEW4<br>RET4 | NEW5<br>RET5 | RET1<br>CON1 | şı |  |  |
| CON2                                                               | CON3         | CON4         | CON5         | NO CHAR      |    |  |  |
| LQS: PR OFFICE/OUTPATIENT NEW LOW MDM 30-44 MINUTES [99203] CPT(R) |              |              |              |              |    |  |  |

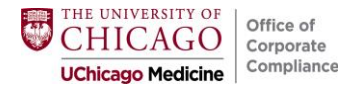

# **\*** "Wrenching-In" Modifier Button for Future Use (OUTPATIENT)

#### 1. Click on Wrench icon.

| ම Level o                                     | of Service |      |      |         |  |          |
|-----------------------------------------------|------------|------|------|---------|--|----------|
|                                               |            |      |      |         |  |          |
| NEW2                                          | NEW3       | NEW4 | NEW5 | RET1    |  | مکل ا    |
| RET2                                          | RET3       | RET4 | RET5 | CON1    |  |          |
| CON2                                          | CON3       | CON4 | CON5 | NO CHAR |  |          |
| LOS:                                          |            |      |      |         |  | <u>۸</u> |
| Modifiers: May be added after LOS is selected |            |      |      |         |  |          |
| Additional E/M codes: Click to Add            |            |      |      |         |  |          |
| Billing area:                                 |            |      |      |         |  | Q        |

## 2. Hover over empty box until the "+ Add" icon is displayed and select.

| ම Level          | of Service  |         |      |                |
|------------------|-------------|---------|------|----------------|
|                  |             |         |      |                |
| NEW2             | NEW3        | NEW4    | NEW5 | RET1           |
| RET2             | RET3        | RET4    | RET5 | CON1           |
| CON2             | CON3        | CON4    | CON5 | NO CHAR        |
|                  |             |         | [    |                |
| L                |             | l       | L    | L              |
|                  |             |         |      |                |
| Modifiers:       | L           |         | L    | L              |
|                  |             |         |      |                |
| I≪ <u>R</u> esto | re Defaults | ✓ Accel | pt 🗙 | <u>C</u> ancel |
|                  |             |         |      |                |

3. In the Modifier field search for or type in the desired modifier. Manually add your desired caption such as the modifier and/or a nickname (it will not automatically populate).

|                   | Edit Modifier Speed Button     | X              |
|-------------------|--------------------------------|----------------|
| Ca <u>p</u> tion: | FS                             |                |
| <u>M</u> odifier: | SPLIT OR SHARED E/M VISIT [FS] | 9              |
| Delete            | Accept                         | <u>C</u> ancel |

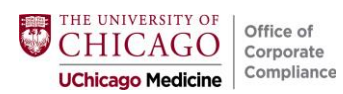

4. Hit Accept to return to the normal mode.

| ම Level c                                 | of Service |      |      |         |  |  |  |  |  |
|-------------------------------------------|------------|------|------|---------|--|--|--|--|--|
|                                           |            |      |      |         |  |  |  |  |  |
| NEW2                                      | NEW3       | NEW4 | NEW5 | RET1    |  |  |  |  |  |
| RET2                                      | RET3       | RET4 | RET5 | CON1    |  |  |  |  |  |
| CON2                                      | CON3       | CON4 | CON5 | NO CHAR |  |  |  |  |  |
|                                           |            |      |      |         |  |  |  |  |  |
|                                           |            |      |      |         |  |  |  |  |  |
|                                           |            |      |      |         |  |  |  |  |  |
| Modifiers: FS                             |            |      |      |         |  |  |  |  |  |
|                                           |            |      |      |         |  |  |  |  |  |
| I IIII Restore Defaults ✓ Accept X Cancel |            |      |      |         |  |  |  |  |  |

5. The modifier is now always available to accept (after a charge is selected).

| Level of Service                                                             |                      |                      |                      |                         |   |  |  |  |  |  |
|------------------------------------------------------------------------------|----------------------|----------------------|----------------------|-------------------------|---|--|--|--|--|--|
| NEW2<br>RET2<br>CON2                                                         | NEW3<br>RET3<br>CON3 | NEW4<br>RET4<br>CON4 | NEW5<br>RET5<br>CON5 | RET1<br>CON1<br>NO CHAR | ş |  |  |  |  |  |
| LOS:<br>Modifiers: FS<br>Additional E/M codes: Click to Add<br>Billing area: |                      |                      |                      |                         |   |  |  |  |  |  |

Questions: <a href="mailto:compliance@bsd.uchicago.edu">compliance@bsd.uchicago.edu</a>